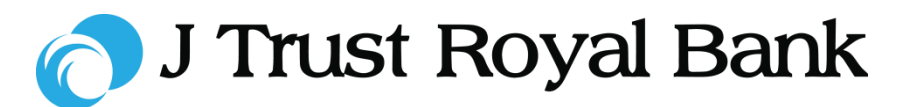

# **Quick Reference Guide**

# **JTR INTERNET BANKING**

Simple and easy banking at your fingertips, any time, any where

# Deposits

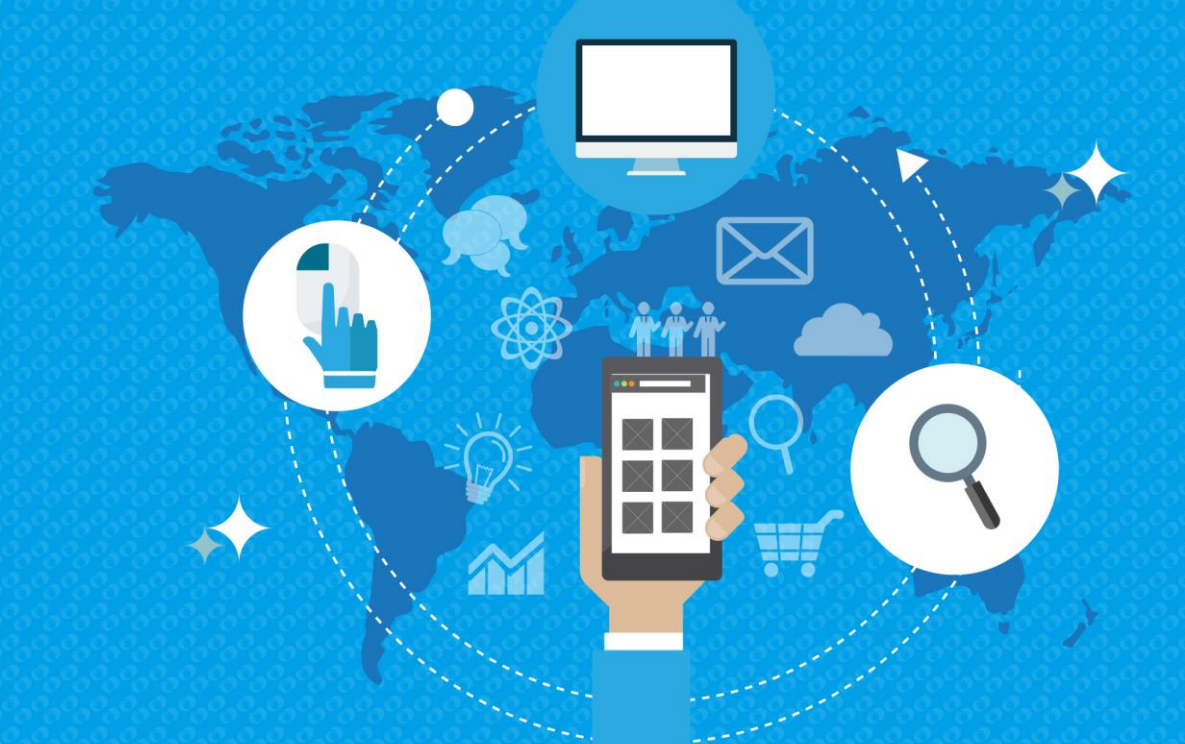

2019 All rights reserved

## 🔿 J Trust Royal Bank

#### **View a Deposit Summary**

**Step 1.** To view a summary of all your J Trust Royal Bank deposits, navigate to the Home page and select Deposit Summary.

|                        |                       |          |                   |         | FAQ          | Security | Matters   C | Contact us |
|------------------------|-----------------------|----------|-------------------|---------|--------------|----------|-------------|------------|
| 😑 👩 J Trust Royal Bank | Track                 | Transfer | Manage            | Request |              | Q        | <b>_</b>    | Ó          |
| Accounts               | Debit Cards           |          | Deposits          |         | Loans        |          |             |            |
| > Account Summary      | > Debit Card Summary  |          | > Deposit Sumn    | 1ary    | > Loan Summ  | nary     |             |            |
| > Account Details      | > Debit Card Details  |          | > Deposit Details | 5       | > Loan Detai | ils      |             |            |
| > Account Statement    | Credit Cards          |          |                   |         | > Loan State | ment     |             |            |
| Other Services         | > Credit Card Summary |          |                   |         |              |          |             |            |
| > Service Request      | > Card Details        |          |                   |         |              |          |             |            |
| Activity History       | > Card Transaction    |          |                   |         |              |          |             |            |

**Step 2.** Navigate to the Deposits workspace and click on the account required to view a summary of all deposits.

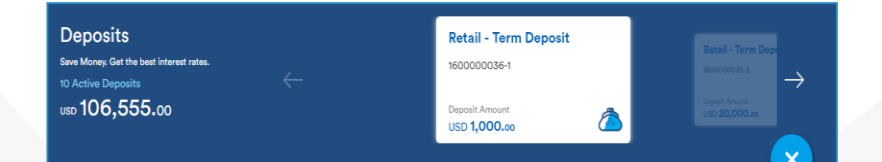

### **View Deposit Details**

**Step 1.** To view deposit details, navigate to the Deposits workspace and click on the deposit account required to deposit account details for the selected deposit.

| Deposit details        |                                    |
|------------------------|------------------------------------|
| Deposit Account Number | 160000050-2                        |
| Account Name           | DEPOSIT 12 MONTH                   |
| Reference No           |                                    |
| Principal Balance      | USD 10,000.00                      |
| Interest Rate          | 10%                                |
| Deposit Term           | 12 Months                          |
| Booking Date           | 01/11/2019                         |
| Maturity Date          | 01/11/2020                         |
| Issuing Branch         | J Trust Bank Sahid Sudirman Center |
| Interest Frequency     | Y                                  |

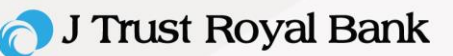

#### **Open a New Deposit**

**Step 1.** To open a new deposit, navigate to the Home page.

|                               |                             |                 |                | PAGE   Security in | vialiters   C | ontact us |
|-------------------------------|-----------------------------|-----------------|----------------|--------------------|---------------|-----------|
| 😑 👩 J Trust Royal Bank        | Track 1                     | Transfer Manage | Request        | Q                  | <b>0</b>      | 0         |
| Accounts                      | Debit Cards                 | Credit Cards    |                | Deposits           |               |           |
| > Cheque Book Request         | > Block Card                | > Block Card    |                | Open New Deposit   |               |           |
| > Banker's Cheque Request     | > Unblock Card              | > Unblock Card  |                | <del>_</del>       |               |           |
| > Request Duplicate Statement | > Set/Change Debit Card Pin | > Card Replacen | nent           |                    |               |           |
|                               | > Card Replacement          | > Set/Change Cr | redit Card Pin |                    |               |           |
|                               | > Change Card Limit         |                 |                |                    |               |           |
|                               |                             |                 |                |                    |               |           |
|                               |                             |                 |                |                    |               |           |

**Step 2.** Navigate to the Deposits workspace and select the 'Open New deposit' option.

**Note:** All fields marked with a '\*' are mandatory and must be populated.

- Populate all fields marked with a '\*' see screenshot to the right
- Click Next to continue

| Open New Fixed Deposit                  |                                     |  |
|-----------------------------------------|-------------------------------------|--|
| Funding Account Number *                | 100000045-Retail - Priority Account |  |
| Available Balance                       | USD 50,000.00                       |  |
| Deposit Product Name *                  | Term Deposit Account Public         |  |
| Maturity Instructions *                 | Credit to Account                   |  |
| Currency *                              | USD                                 |  |
| Term of Investment *                    | 12 Month(s)                         |  |
| Minimum Deposit Amount                  | 1,000.00                            |  |
| Deposit Amount *                        | USD 1,000.00                        |  |
| Interest Rate                           | 10.00                               |  |
| Amount receive Interest and Principal * | 100000052-Retail - Priority Account |  |
| Narration                               | Ramana                              |  |

**Step 3.** Once 'Next is clicked, the 'Review Accounts' screen displays.

- Review all details for accuracy.
- Once this password is entered, click
  Submit to continue

Once 'Submit' is clicked, the Confirmation Receipt screen displays confirming your request has been successfully submitted.

| Review Details                          |                                     |
|-----------------------------------------|-------------------------------------|
| Funding Account Number *                | 100000045-Retail - Priority Account |
| Available Balance                       | USD 50,000.00                       |
| Deposit Product Name *                  | Term Deposit Account Public         |
| Maturity Instructions *                 | Credit to Account                   |
| Currency *                              | USD                                 |
| Term of Investment *                    | 12 Month(s)                         |
| Minimum Deposit Amount                  | 1,000.00                            |
| Deposit Amount *                        | USD 1,000.00                        |
| Interest Rate                           | 10.00                               |
| Amount receive Interest and Principal * | 100000052-Retail - Priority Account |
| Narration                               | Ramana                              |
|                                         | Back                                |

**Confirmation Receipt** 

30/03/20